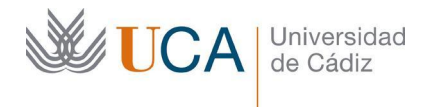

Vicerrectorado de Digitalización e Infraestructuras Área de Sistemas de Información Edificio CITI Avd, Rep, Saharaui s/n 11510 Puerto Real Cádiz Tel. 956 016400 http://asi.uca.es area.sistinfo@uca.es

### Uso del doble factor de autenticación en VPN con Google Authenticator

Para mejorar la seguridad de su cuenta de usuario de acceso al servicio VPN de la UCA con el software FortiClient se ha habilitado el uso del doble factor de autenticación.

El doble factor de autenticación (2FA) es una medida de seguridad que requiere dos o más métodos de verificación para acceder a un servicio. Proporciona una capa adicional de seguridad al reducir la probabilidad de acceso no autorizado, protege contra contraseñas débiles y le permite tener una mayor tranquilidad de que su información personal está más protegida. El doble factor de autenticación es una herramienta efectiva para mejorar la seguridad en los accesos desde redes externas a la UCA y para, en el caso de VPN, evitar que personas no autorizadas y externas a la organización puedan tener acceso a recursos y servicios destinados a los usuarios de la universidad.

En este caso, con una aplicación móvil se generará un código numérico que permitirá verificar que es usted realmente quién está accediendo al servicio VPN.

Los pasos para su activación son los siguientes:

## 1.- Instalar la aplicación Google Authenticator en su dispositivo móvil:

El primer paso será instalar la aplicación desde el Google Play Store: <u>https://play.google.com/store/apps/details?id=com.google.android.apps.authenticator2</u>

| <b>UCA</b> | Universidad<br>de Cádiz                                                           |               |
|------------|-----------------------------------------------------------------------------------|---------------|
|            |                                                                                   |               |
|            | ÷                                                                                 | Q :           |
|            | Google<br>Authenticator<br>Google LLC<br>Desinstalar Abril                        |               |
|            | Novedades •<br>Última actualización: 18 may 2023                                  | ÷             |
|            | * Se ha añadido el cifrado del dispositivo<br>almacenamiento de valores secretos. | al            |
|            | Valora esta aplicación<br>Da tu opinión a los demás                               |               |
|            |                                                                                   | ☆             |
|            | Escribir una reseña                                                               |               |
|            | Contacto del desarrollador                                                        | ~             |
|            | Info. de la app                                                                   | $\rightarrow$ |
|            | Habilita la verificación en dos pasos para<br>tu cuenta de la piratería.          | proteger      |
|            | Herramientas                                                                      |               |

O bien desde el App Store de Apple:

https://apps.apple.com/es/app/google-authenticator/id388497605

# 2.- Activar el doble factor de autenticación para VPN y generar un nuevo código de configuración

Para activar el doble factor de autenticación debe acceder a la siguiente dirección y autenticarse con su usuario de la UCA:

#### https://cau.uca.es/vpn-2fa

Una vez autenticado ya quedará activado el doble factor de autenticación:

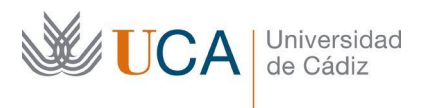

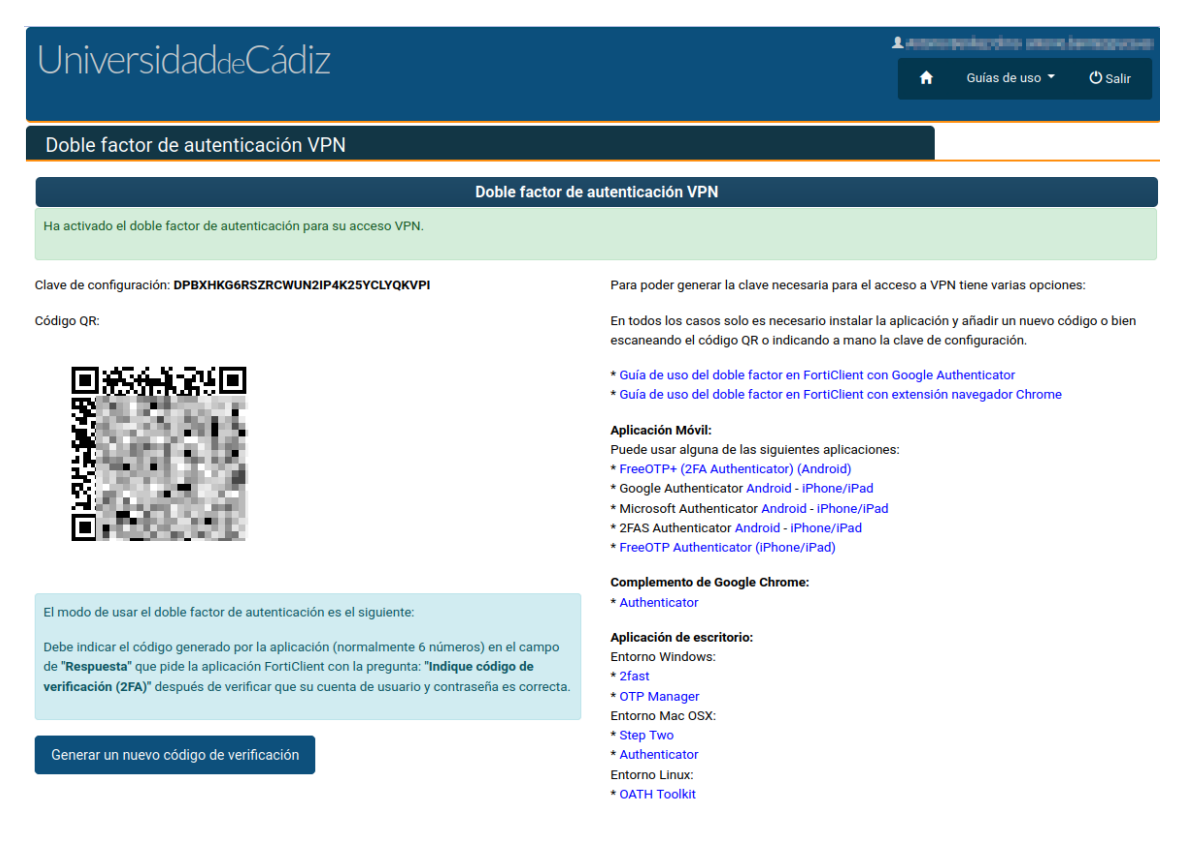

En la página puede ver a la izquierda la clave de configuración que se le ha asociado y el código QR que debe usar para vincularlo con la aplicación de validación del doble factor de autenticación.

En la columna de la derecha tiene acceso a distintas aplicaciones que permiten generar el código necesario para el doble factor de autenticación basado en el código QR que puede ver en la página.

## 3.- Configurar la aplicación Google Authenticator con su clave de configuración

Una vez instalada la aplicación, la ejecutamos y si es la primera vez nos pedirá que se escanee un código QR o introduzca la clave de configuración.

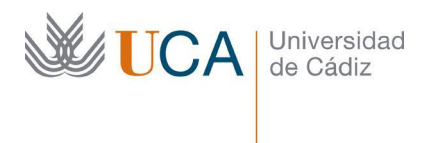

| •           | 12:<br>Buscar                         | ::54                                                                                                    | 3                          |  |  |  |  |
|-------------|---------------------------------------|----------------------------------------------------------------------------------------------------|----------------------------|--|--|--|--|
|             | <                                     |                                                                                                    |                            |  |  |  |  |
|             |                                       | 2                                                                                                    |                            |  |  |  |  |
|             | Configura tu primera cuenta           |                                                                                                    |                            |  |  |  |  |
|             | Utiliza<br>ajuste<br>de u             | a el código QR o la llave de configuración en lo<br>tes de la verificación en dos pasos de Google o<br>un servicio de terceros. Si tienes dificultades,<br>visita g.co/2sv | os<br>D                    |  |  |  |  |
|             | ١                                     | Escanear un código QR                                                                                                    |                            |  |  |  |  |
|             | <b></b>                               | Introducir clave de configuración                                                                                                    |                            |  |  |  |  |
| Si n<br>esc | io es la<br><b>anear u</b><br>Introdu | a primera vez que se puede usar el botón de<br>un código QR<br>Escanear un código QR<br>ducir clave de configuración                                                       | y seleccionar la opción de |  |  |  |  |

Se debe escanear el código QR que aparece en la página de activación:

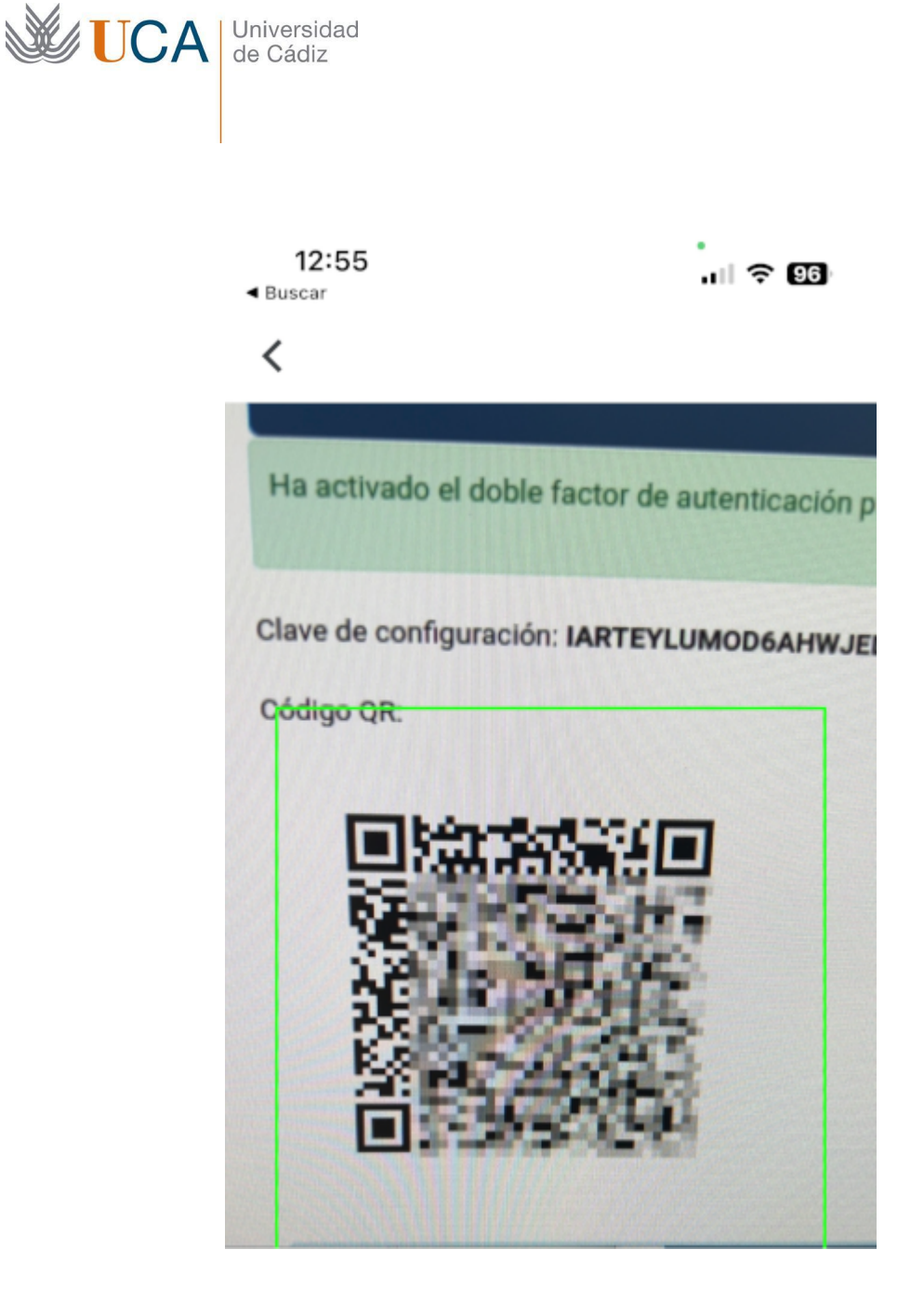

Y ya estará activada la aplicación para generar el código de verificación del doble factor de autenticación para el acceso VPN:

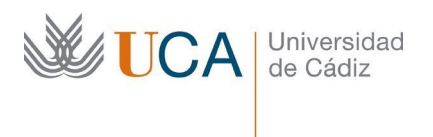

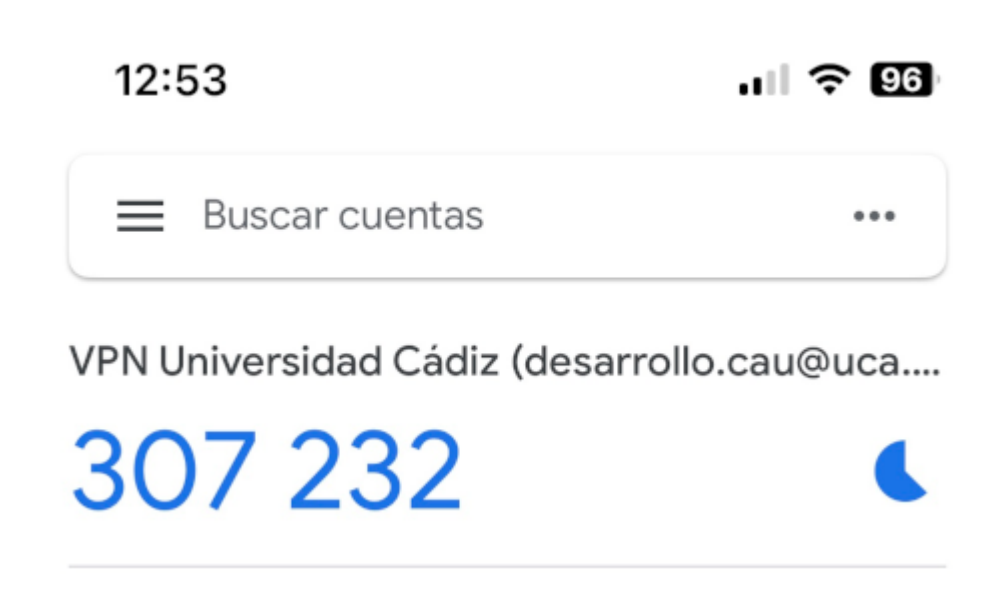

El código de verificación cambiará cada minuto y será el que debemos indicar cuando sea solicitado por el programa cliente de VPN.

### 4.- Conexión a VPN con FortiClient

Una vez activado el doble factor de autenticación, cada vez que se conecte a VPN con la aplicación VPN le solicitará el código de verificación para evitar que alguien pueda suplantar su cuenta de usuario.

Cuando se conecte a VPN de la UCA mediante la aplicación FortiClient debe indicar como siempre su cuenta de usuario y clave de acceso como siempre y si tiene activado el doble factor de autenticación aparecerá una nueva pantalla en la que le pedirá "Indique código de verificación (2FA)":

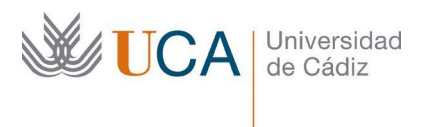

| FortiClient                                                       |                                    |            | - |   | × |
|-------------------------------------------------------------------|------------------------------------|------------|---|---|---|
| Archivo Ayuda                                                     |                                    |            |   |   |   |
| FortiClient VPN                                                   |                                    |            | • | • |   |
| Upgrade to the full version to access additional features and rec | eive technical support.            |            |   |   |   |
| In                                                                | dique código de verificación (2FA) |            |   |   |   |
| Nombre de VPN                                                     | VPN UCA ~                          |            |   |   |   |
| Nombre de Usuario                                                 | @uca.es                            |            |   |   |   |
| Contraseña                                                        |                                    |            |   |   |   |
| Respuesta                                                         | 307232                             |            |   |   |   |
| Guardar Contraseña                                                | Conectar Automáticamente Siem      | pre Activa |   |   |   |

En este momento debe indicar el código generado por la aplicación en este momento.

| Indique código de verificación (2FA) |         |        |  |  |  |
|--------------------------------------|---------|--------|--|--|--|
| Nombre de VPN                        | VPN UCA | $\sim$ |  |  |  |
| Nombre de Usuario                    | @uca.es |        |  |  |  |
| Contraseña                           | •••••   |        |  |  |  |
| Respuesta                            | 307232  | ۲      |  |  |  |

El código generado por Authenticator es en este caso 307232.

Una vez validado el código quedará conectado su equipo a la red VPN de la UCA.